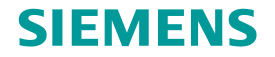

# ARRAYCON

# **GUI Tool & FEM modeling**

ZhongZhe DONG

**Restricted © Siemens AG 2015** 

**Realize Innovation.** 

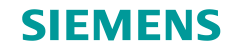

# **GUI tool**

### Summary

- Calculate the eigen functions/values
  - Isotropic/orthotropic plate
  - Multiple boundary conditions
- Illustrate physical modes
  - Single modes
  - Modes super-position
- Simulate the excitation response
  - Without damping
  - Chose excitation location
  - Chose exciting time and measure time

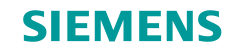

# **GUI** tool

| terface                                                                     | Interface                                                                                                    |                                                                                                    |
|-----------------------------------------------------------------------------|----------------------------------------------------------------------------------------------------|----------------------------------------------------------------------------------------------------|
| Plate size   Vibration set   Material   Boundary condition   Excitation set | Panel size  Panel size  Length [m] Width [m]  Thickness [m] Enter  Material properites  Ex [Pa] Ey [Pa]  Gxy [Pa] Poisson  Density [Kg/m-3] Enter  Vibration set  Ramps in x direction Ramps in y direction Enter | Excitation set           0.1         0.222           0         100           Enter             30.46084           55.81733           96.63738           69.83944           92.75549           131.5403           129.7192           156.55           188.9682 |
| Eigenfrequencies & modes                                                    | Boundary conditions         clamped-clamped         clamped-clamped         Analysis                                                                                                    | nalyse                                                                                                    |

Restricted © Siemens AG 2015

Page 3 20XX-XX-XX

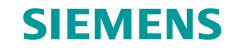

# How does it work?!

### Interface

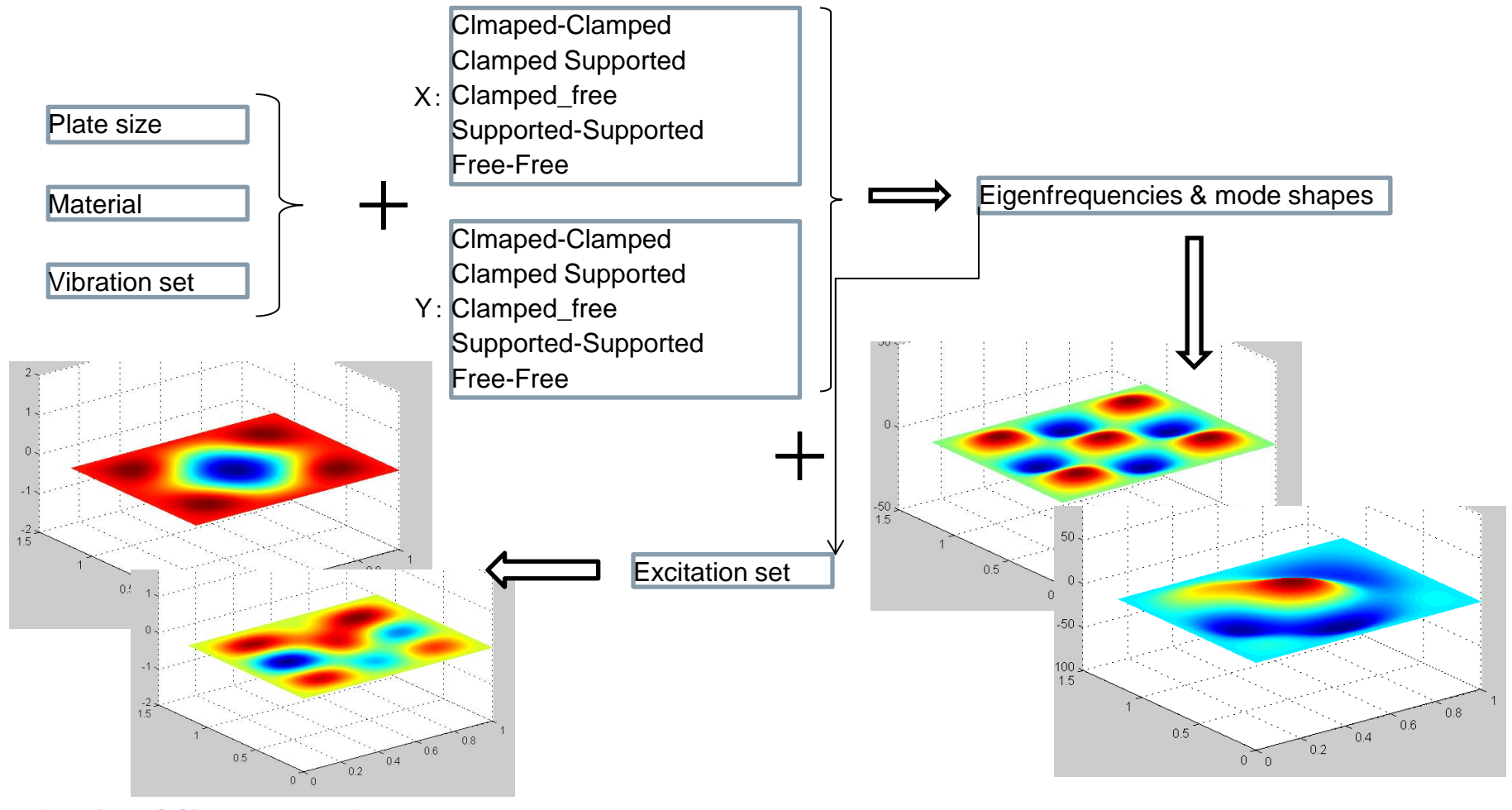

Restricted © Siemens AG 2015

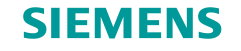

### **Green function**

Deflection of the plate

$$W_{(x,y,t)} = \sum_{m=1}^{\infty} \sum_{n=1}^{\infty} \phi_m(x) \psi_n(y) C_{mn} e^{j\Omega_{mn}t}$$

Velocity:

$$\dot{W}_{(\bar{x},\bar{y},t)} = \sum_{m=1}^{\infty} \sum_{n=1}^{\infty} j\Omega_{mn} \phi_m(\bar{x}) \psi_n(\bar{y}) C_{mn} e^{j\Omega_{mn}t}$$

Initial condition:

$$\dot{W}_{(\bar{x},\bar{y},0)} = \sum_{m=1}^{\infty} \sum_{n=1}^{\infty} j\Omega_{mn} \phi_m(x)\psi_n(y)C_{mn}$$
$$\Rightarrow C_{mn} = \frac{1}{j\Omega_{mn}} \iint \dot{W}_{(\bar{x},\bar{y},t=0)}\phi_m(\bar{x})\psi_n(\bar{y})d\bar{x}d\bar{y}$$

**Restricted © Siemens AG 2015** 

Page 5 20XX-XX-XX

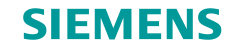

### **Green function**

Deflection of the plate:

$$W_{(x,y,t)} = \sum_{m=1}^{\infty} \sum_{n=1}^{\infty} \phi_m(x)\psi_n(y)C_{mn}e^{j\Omega_{mn}t}$$

Deflection of the plate with initial condition:

$$W_{(x,y,t)} = \sum_{m=1}^{\infty} \sum_{n=1}^{\infty} \phi_m(x) \psi_n(y) e^{j\Omega_{mn}(t)} \frac{1}{j\Omega_{mn}} \iint \dot{W}_{(\bar{x},\bar{y},0)} \phi_m(\bar{x}) \psi_n(\bar{y}) d\bar{x} d\bar{y}$$

Deflection of the plate with initial condition:

$$W_{(x,y,t)} = \int \sum_{m=1}^{\infty} \sum_{n=1}^{\infty} \phi_m(x)\psi_n(y)e^{j\Omega_{mn}(t-\tau)}\frac{1}{j\Omega_{mn}}\iint f\phi_m(\bar{x})\psi_n(\bar{y})d\bar{x}d\bar{y}\,d\tau$$

**Restricted © Siemens AG 2015** 

Page 6 20XX-XX-XX

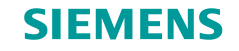

# Different boundary conditions mode shape

### **CFFF & CFCF**

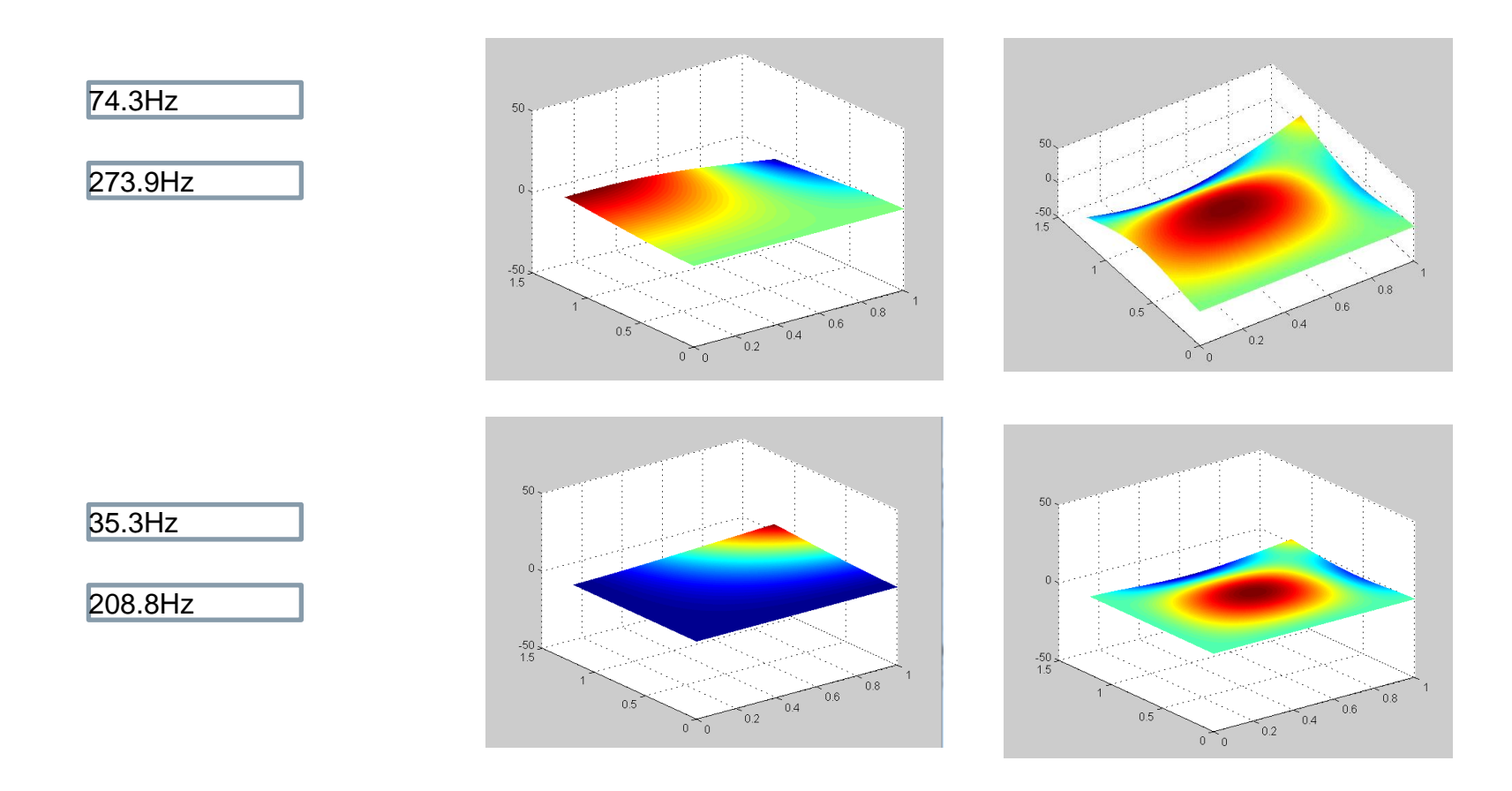

#### **Restricted © Siemens AG 2015**

Page 7 20XX-XX-XX

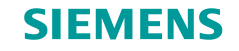

# Different boundary conditions mode shape

### **CCFF & CCSS**

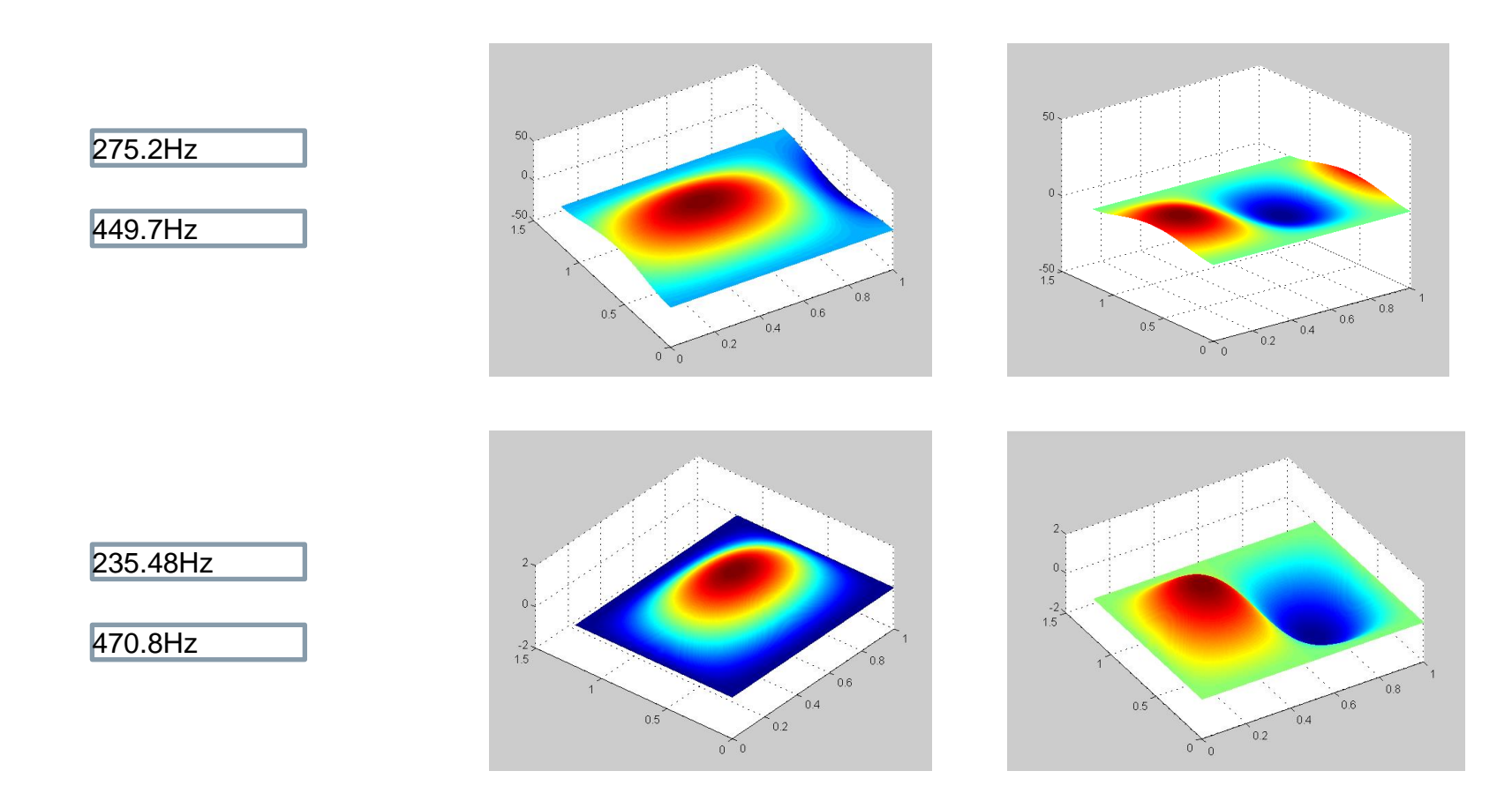

#### Restricted © Siemens AG 2015

Page 8 20XX-XX-XX

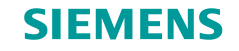

# Different boundary conditions mode shape

### CCCC & SSSS

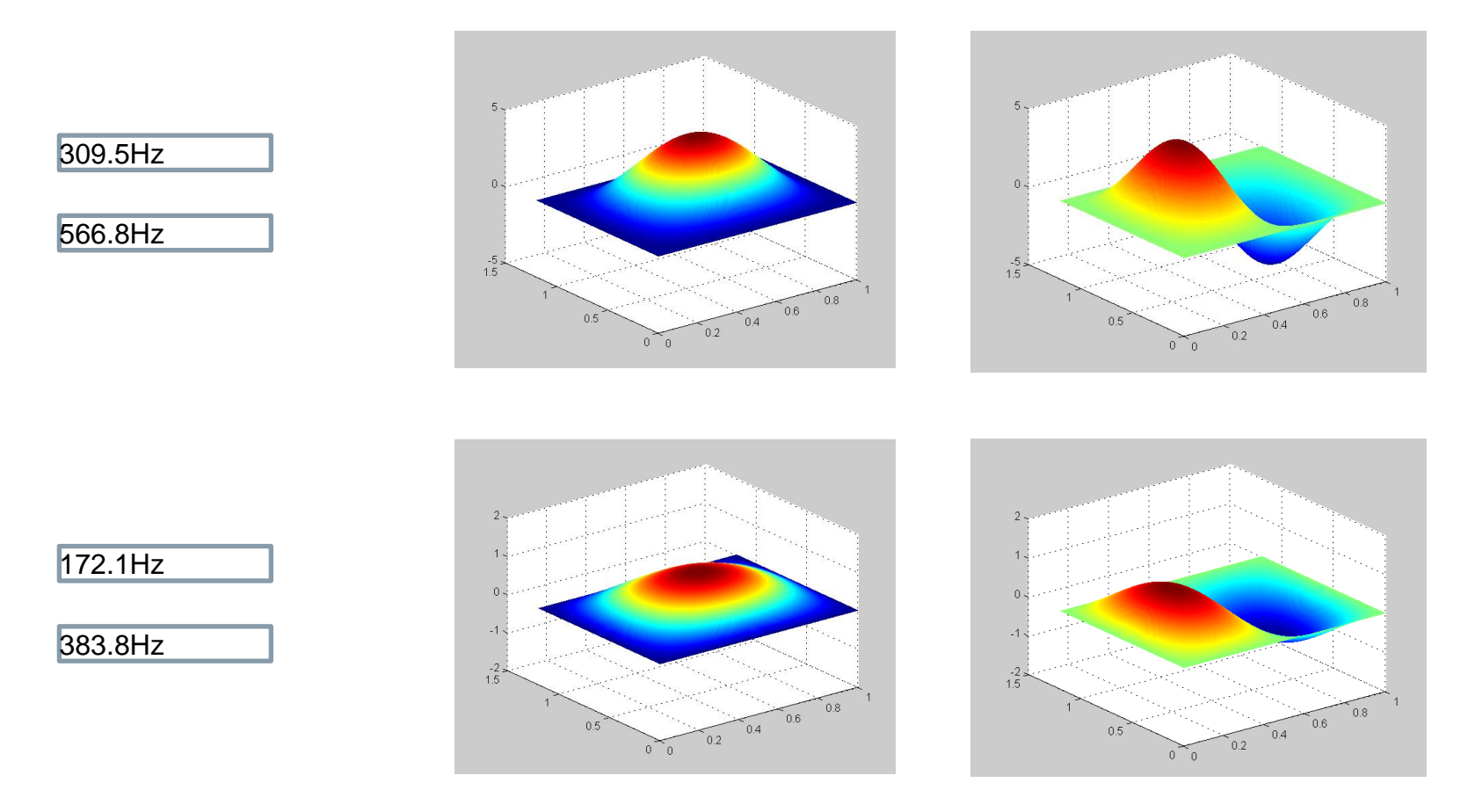

#### **Restricted © Siemens AG 2015**

Page 9 20XX-XX-XX

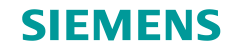

### FFFF mode shape...

### **Boundary condition: free-free**

- Not a symmetric from
  - No spacial restraint
  - Depend on the initial value of the Newton iteration method in the code

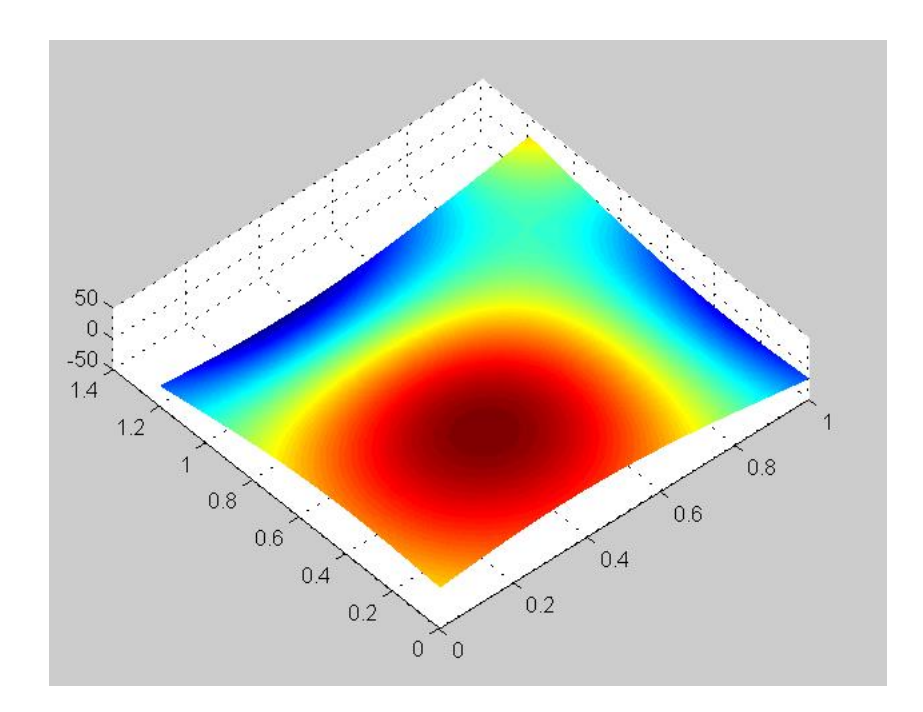

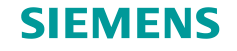

# **Piezoelectric effect coupling**

### For the plate:

Neutral surface location

$$\int_{-\frac{t_{s}}{2}}^{\frac{t_{s}}{2}} \frac{E_{s}(z-\delta)}{r} dz + \int_{\frac{t_{s}}{2}}^{\frac{t_{s}}{2}+t_{p}} \frac{E_{p}(z-\delta)}{r} dz = 0$$

• In plane forces

$$N_{x} = -K_{t} \left( \frac{\partial^{2} w}{\partial x^{2}} + \nu_{t} \frac{\partial^{2} w}{\partial y^{2}} \right) + \int_{\frac{t_{s}}{2}}^{\frac{t_{s}}{2} + t_{p}} e_{3} d_{31} dz = 0$$
$$N_{y} = -K_{t} \left( \frac{\partial^{2} w}{\partial y^{2}} + \nu_{t} \frac{\partial^{2} w}{\partial x^{2}} \right) + \int_{\frac{t_{s}}{2}}^{\frac{t_{s}}{2} + t_{p}} e_{3} d_{32} dz = 0$$

| C | $\mathbf{a}$ |
|---|--------------|
| S | U            |

$$K_t \left( \frac{\partial^2 w}{\partial x^2} + \nu_t \frac{\partial^2 w}{\partial y^2} \right) = e_3 t_p d_{31}$$
$$K_t \left( \frac{\partial^2 w}{\partial y^2} + \nu_t \frac{\partial^2 w}{\partial x^2} \right) = e_3 t_p d_{32}$$

#### Restricted © Siemens AG 2015

Page 11 20XX-XX-XX

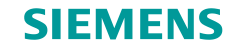

### **Plate FEM modeling**

Mass, stiffness, voltage matrix

$$\mathbf{m} = \int_{V_s} \mathbf{B}_{\boldsymbol{\eta}}^t \mathbf{Z}^t \rho_s \mathbf{Z} \mathbf{B}_{\boldsymbol{\eta}} \, \mathrm{d}V_s + \int_{V_p} \mathbf{B}_{\boldsymbol{\eta}}^t \mathbf{Z}^t \rho_p \mathbf{Z} \mathbf{B}_{\boldsymbol{\eta}} \, \mathrm{d}V_p$$
$$\mathbf{k} = \int_{V_s} z^2 \mathbf{B}_{\boldsymbol{\kappa}}^t \bar{\mathbf{c}}_s \mathbf{B}_{\boldsymbol{\kappa}} \, \mathrm{d}V_s + \int_{V_p} z^2 \mathbf{B}_{\boldsymbol{\kappa}}^t \bar{\mathbf{c}}_p^E \mathbf{B}_{\boldsymbol{\kappa}} \, \mathrm{d}V_p$$
$$\boldsymbol{\theta} = \int_{V_p} z \mathbf{B}_{\boldsymbol{\kappa}}^t \bar{\mathbf{e}}^t \mathbf{B}_{\mathbf{E}} \, \mathrm{d}V_p$$

 $M\ddot{\Psi} + C\dot{\Psi} + K\Psi - \Theta v = F$ 

 $\mathbf{C}_p \mathbf{v} + \mathbf{Q} + \mathbf{\Theta}^{\mathsf{t}} \mathbf{\Psi} = \mathbf{0}$ 

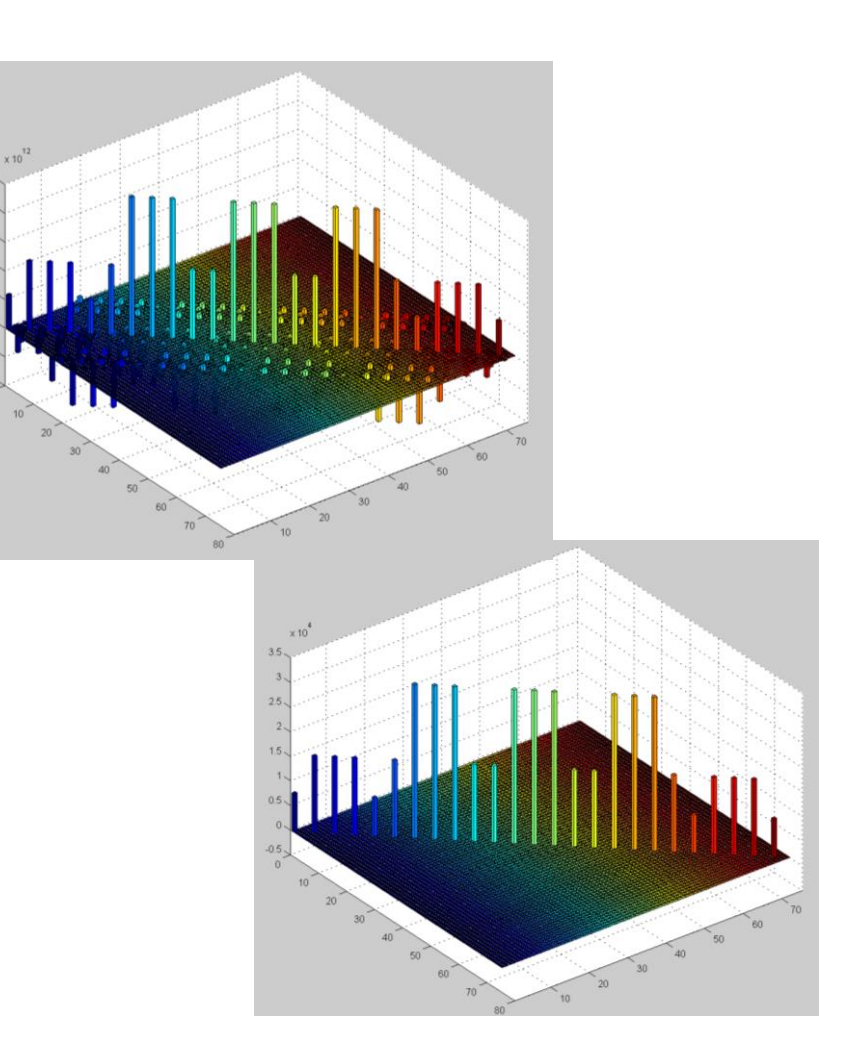

**Restricted © Siemens AG 2015** 

Page 12 20XX-XX-XX

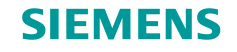

### **First results**

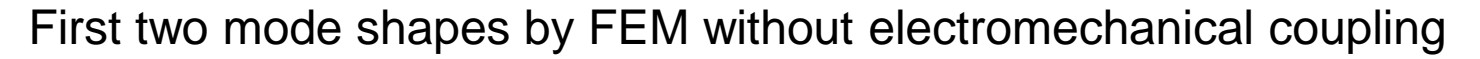

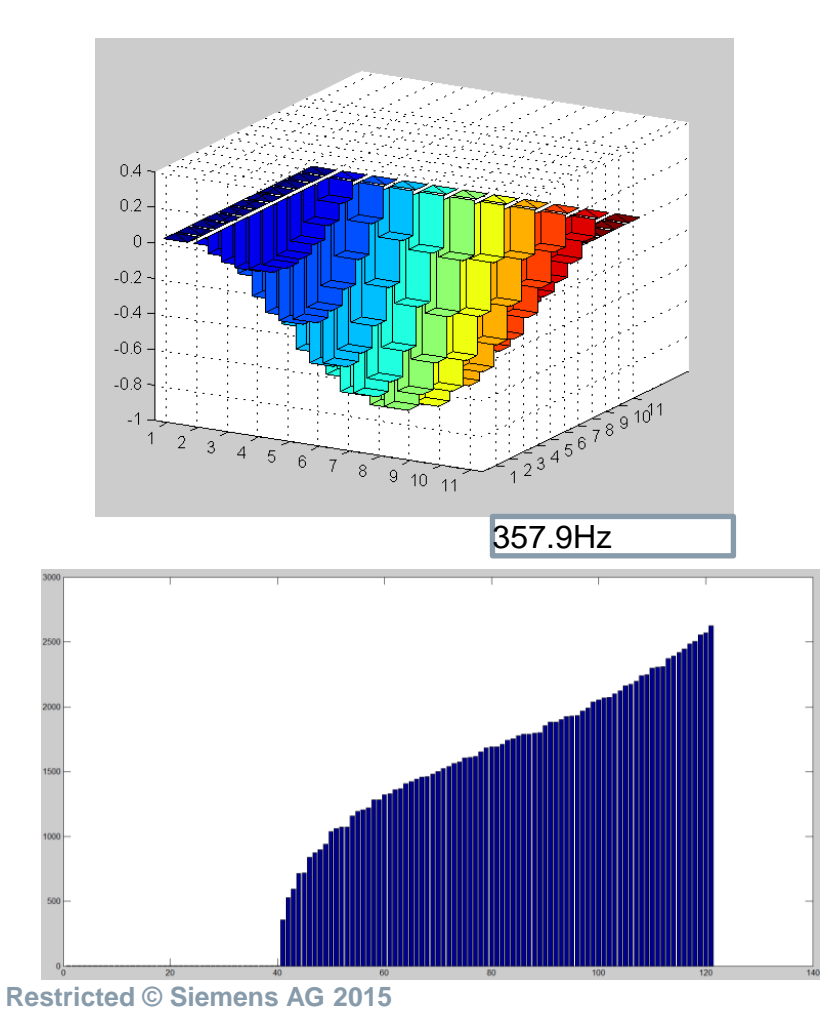

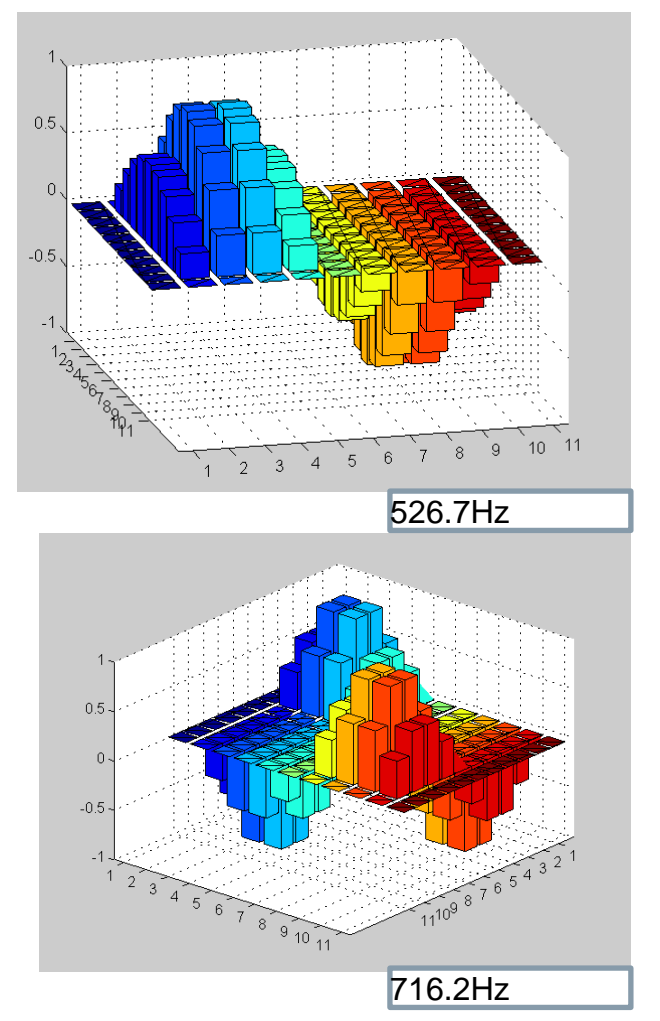

Page 13 20XX-XX-XX

Siemens PLM Software

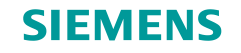

# Improving

### Summary

- GUI tool
  - Calculation Method (Newton)
  - Structure of the GUI
- FEM modeling
  - Continuing to work
  - Piezoelectric effect coupling
- Paper
  - Result of the mechanical effect by adding extra patches
  - FEM modeling result

**Restricted © Siemens AG 2015** 

Page 14 20XX-XX-XX